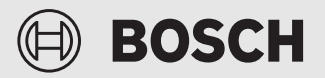

Instrukcja obsługi

# Connect-Key **K 30 RF**

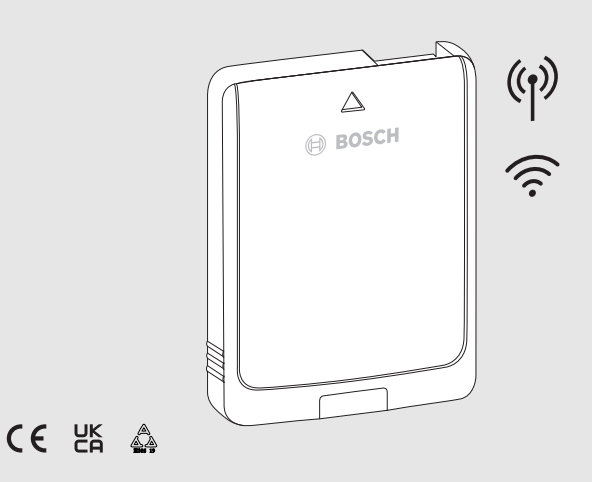

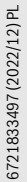

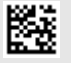

# Spis treści

| 1 | 1 Objaśnienie symboli i wskazówki dotyczące<br>bezpieczeństwa |                                                           |  |
|---|---------------------------------------------------------------|-----------------------------------------------------------|--|
|   | 1.1                                                           | Objaśnienie symboli2                                      |  |
|   | 1.2                                                           | Ogólne zalecenia bezpieczeństwa                           |  |
| 2 | Skrócona deklaracja zgodności UE dot. urządzeń<br>radiowych   |                                                           |  |
| 3 | Info                                                          | Informacje o produkcie                                    |  |
|   | 3.1                                                           | Opis produktu                                             |  |
|   | 3.2                                                           | Wskazania LED na K 30 RF i wynikające z nich<br>działania |  |
| 4 | Aktualizacja oprogramowania                                   |                                                           |  |
| 5 | WLAN Resetowanie połączenia5                                  |                                                           |  |
| 6 | Przywrócenie ustawień podstawowych na<br>K 30 RF6             |                                                           |  |
| 7 | Ochrona środowiska i utylizacja6                              |                                                           |  |
| 8 | Informacja o ochronie danych osobowych7                       |                                                           |  |

#### Objaśnienie symboli i wskazówki 1 dotyczące bezpieczeństwa

#### 1.1 Objaśnienie symboli

#### Wskazówki ostrzegawcze

We wskazówkach ostrzegawczych zastosowano hasła ostrzegawcze oznaczające rodzaj i ciężar gatunkowy następstw zaniechania działań zmierzających do uniknięcia niebezpieczeństwa.

Zdefiniowane zostały następujące wyrazy ostrzegawcze używane w niniejszym dokumencie:

# **NIEBEZPIECZEŃSTWO**

NIEBEZPIECZEŃSTWO oznacza poważne ryzyko wystąpienia obrażeń ciała zagrażających życiu.

# **OSTRZEŻENIE**

OSTRZEŻENIE oznacza możliwość wystąpienia ciężkich obrażeń ciała, a nawet zagrożenie życia.

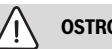

# OSTROŻNOŚĆ

OSTROŻNOŚĆ oznacza ryzyko wystąpienia obrażeń ciała w stopniu lekkim lub średnim.

#### WSKAZÓWKA

WSKAZÓWKA oznacza ryzyko wystąpienia szkód materialnych.

#### Ważne informacje

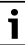

Ważne informacje, które nie zawierają ostrzeżeń przed zagrożeniami dotyczącymi osób lub mienia, oznaczono symbolem informacji przedstawionym obok.

# 1.2 Ogólne zalecenia bezpieczeństwa

#### \Lambda Wskazówki dla grupy docelowej

Niniejsza instrukcja obsługi jest skierowana do użytkownika tego produktu.

Należy przestrzegać wskazówek zawartych we wszystkich instrukcjach. Nieprzestrzeganie wskazówek może spowodować poważne szkody osobowe – ze skutkiem śmiertelnym włącznie – jak również może być przyczyną szkód materialnych i ekologicznych.

- Przed przystąpieniem do obsługi przeczytać instrukcje obsługi (regulatora ogrzewania itp.) i zachować je.
- Postępować zgodnie ze wskazówkami dotyczącymi bezpieczeństwa oraz ostrzegawczymi.
- Wykonywać czyszczenie i konserwację zgodnie ze wskazaną częstotliwością, co najmniej raz w roku. Należy przy tym sprawdzić prawidłowość działania całej instalacji.
- Stwierdzone braki należy bezzwłocznie usunąć.

#### ▲ Zastosowanie zgodne z przeznaczeniem

 Produkt jest przeznaczony wyłącznie do regulacji instalacji ogrzewczych.

Jakiekolwiek inne użytkowanie jest uważane za niezgodne z przeznaczeniem. Szkody powstałe w wyniku takiego użytkowania są wyłączone z odpowiedzialności producenta.

#### 🛕 Uszkodzenia wskutek działania mrozu

Jeżeli instalacja ogrzewcza nie pracuje, istnieje niebezpieczeństwo jej zamarznięcia:

- Przestrzegać wskazówek dotyczących ochrony przed zamarzaniem.
- Instalację należy zawsze pozostawiać włączoną z uwagi na dodatkowe funkcje, np. przygotowanie c.w.u. lub zabezpieczenie przed blokadą.
- Niezwłocznie usunąć usterki.

# 2 Skrócona deklaracja zgodności UE dot. urządzeń radiowych

Bosch Thermotechnik GmbH oświadcza niniejszym, że wyrób K 30 RF technologii radiowej opisany w tej instrukcji jest zgodny z dyrektywą 2014/53/UE.

Pełny tekst deklaracji zgodności UE dostępny jest w internecie: www.junkers.pl.

# 3 Informacje o produkcie

#### 3.1 Opis produktu

Connect-Key K 30 RF stanowi bramę sieciową i moduł bezprzewodowy do zdalnego sterowania oraz zdalnej kontroli instalacji grzewczej i wentylacyjnej.

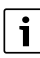

W instrukcji urządzenia grzewczego lub instalacji wentylacyjnej należy sprawdzić kompatybilność i miejsce montażu Connect-Key lub zapytać o to instalatora.

W przypadku regulacji w jednym pomieszczeniu Connect-Key K 30 RF nawiązuje połączenie między bezprzewodowym regulatorem w jednym pomieszczeniu a urządzeniem grzewczym.

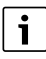

Szczegółowe informacje na temat regulacji w jednym pomieszczeniu SRC 100 RF

→ Opis systemu w zakresie regulacji w jednym pomieszczeniu.

Aplikacja Bosch HomeCom Easy pozwala na zdalne sterowanie instalacją grzewczą lub wentylacyjną. Aplikacja jest dostępna dla systemów operacyjnych iOS i Android.

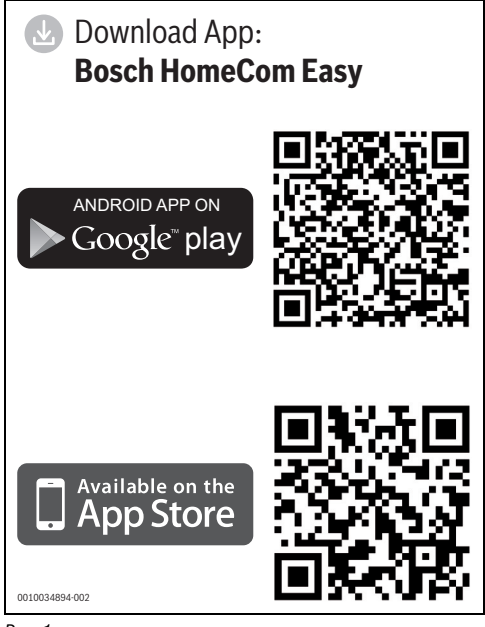

Rys. 1

# 3.2 Wskazania LED na K 30 RF i wynikające z nich działania

Status K 30 RF jest wskazywany przez diodę LED na wolnym końcu. Kolor (czerwony/żółty/zielony) i czas trwania światła mają następujące znaczenie:

| Wskazania LED              | Opis                                                                                                    |  |
|----------------------------|----------------------------------------------------------------------------------------------------|--|
| Świeci na czerwono         | <ul> <li>Zakłócenie komunikacji. Zapisana sieć WLAN i/lub podłączone urządzenia bezprzewodowe nie zostały znalezione:</li> <li>▶ Sprawdzić panel obsługi urządzenia.</li> <li>W przypadku braku połączenia z siecią WLAN:</li> </ul>                                                                                             |  |
|                            | <ul> <li>Sprawdzić router WLAN.</li> </ul>                                                                                                    |  |
|                            | <ul> <li>W celu zarejestrowania nowej sieci:</li> <li>Przycisk na K 30 RF wcisnąć jeden raz na ok. 3 sekundy, aż dioda LED krótko zaświeci na czerwono. Dioda LED miga 5 razy na czerwono, a następnie świeci światłem żółtym.</li> <li>Nawiązać połączenie (→ "Świeci na żółto").</li> </ul>                                    |  |
|                            | W przypadku braku połączenia z<br>urządzeniami bezprzewodowymi:                                                                                                    |  |
|                            | <ul> <li>Sprawdzić, czy urządzenia<br/>bezprzewodowe są podłączone<br/>do zasilania i znajdują się w<br/>zasięgu.</li> </ul>                                                                                                    |  |
| Miga na 🛁                  | Usterka sprzętowa lub montażowa:<br>▶ Sprawdzić montaż.                                                                                                    |  |
| 5 x miga<br>na<br>czerwono | Połączenie z WLAN zostanie usunięte<br>lub nie powiodło się. K 30 RF zostanie<br>z powrotem przełączony w tryb<br>hotspota.                                                                                                    |  |
| Miga na pomarańcz<br>owo   | <ul> <li>Trwa aktualizacja oprogramowania<br/>sprzętowego K 30 RF. Po aktualizacji<br/>następuje ponowne uruchomienie<br/>K 30 RF. Na krótki czas połączenie ze<br/>wszystkimi komponentami systemu<br/>zostaje przerwane, a następnie<br/>przywrócone automatycznie.</li> <li>Nie jest wymagane żadne<br/>działanie.</li> </ul> |  |

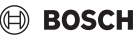

| Wskazania LED                           | Opis                                                                                                    |
|-----------------------------------------|----------------------------------------------------------------------------------------------------|
| Świeci na 👾                             | <ul> <li>Tryb hotspota aktywny, gotowy do nawiązania połączenia WLAN:</li> <li>Otworzyć aplikację i postępować zgodnie z instrukcjami.</li> <li>-lub-</li> <li>Wcisnąć przycisk na K 30 RF na jedną sekundę, aby zmienić na tryb WPS.</li> </ul> |
| Świeci na<br>zmianę na<br>żółto/zielono | Tryb WPS aktywny.                                                                                                    |
| Miga na 🛁<br>żółto                      | <ul> <li>Połączenie z hotspotem zostało<br/>nawiązane:</li> <li>Nie jest wymagane żadne<br/>działanie.</li> </ul>                                                                                                    |
| Miga na 🛁                               | Połączenie z WLAN zostało<br>nawiązane, ale nie można nawiązać<br>połączenia z serwerem Bosch:<br>► Sprawdzić połączenie<br>internetowe.                                                                                                    |
| Świeci na 🛒                             | Połączenie z siecią zostało nawiązane.                                                                                                    |
| Dioda LED wył.                          | <ul> <li>Wyłączony tryb oszczędny lub<br/>urządzenie.</li> <li>Poprzez krótkie wciśnięcie<br/>przycisku na włączonym K 30 RF<br/>aktualny status urządzenia<br/>zostanie wskazany za pomocą<br/>diody LED.</li> </ul>                            |

Tab. 1

# 4 Aktualizacja oprogramowania

# i

Ze względu na bezpieczeństwo i usuwanie błędów zalecamy korzystanie z aktualnej wersji oprogramowania.

 Jeśli w aplikacji Bosch HomeCom Easy dostępna jest aktualizacja oprogramowania: udzielić zgody. Migająca pomarańczowa dioda LED sygnalizuje, że przeprowadzana jest aktualizacja oprogramowania.

Kiedy pomarańczowa dioda LED miga, nie jest możliwe korzystanie z przycisku. Po aktualizacji następuje ponowne uruchomienie K 30 RF. Na krótki czas połączenie ze wszystkimi komponentami systemu zostaje przerwane, a następnie przywrócone automatycznie. Nie trzeba wykonywać żadnej czynności.

# 5 WLAN Resetowanie połączenia

# i

Opcjonalnie połączenie WLAN można zresetować poprzez UI 800.

Aby zresetowanie połączenia WLAN było możliwe, musi świecić dioda LED na K 30 RF. Jeśli dioda LED nie świeci:

 Nacisnąć krótko przycisk na K 30 RF. Dioda LED świeci.

W celu zresetowania połączenia WLAN:

 Wcisnąć jednokrotnie przycisk K 30 RF na ok. 3 s, aż dioda LED zaświeci krótko na czerwono.
 Dioda LED miga 5 razy na czerwono. Istniejące połączenie WLAN zostanie zresetowane.

Gdy dioda LED na K 30 RF zaświeci się na żółto, można nawiązać nowe połączenie WLAN.

### 6 Przywrócenie ustawień podstawowych na K 30 RF

Aby zresetowanie K 30 RF było możliwe, musi świecić dioda LED na K 30 RF. Jeśli dioda LED nie świeci:

 Nacisnąć krótko przycisk na K 30 RF. Dioda LED świeci.

W celu zresetowania K 30 RF do ustawień podstawowych:

 Przycisk na K 30 RF wcisnąć na ok. 15 sekund, aż dioda LED (po raz drugi) zaświeci krótko na czerwono.
 Dioda LED po 3 s zaświeci krótko na czerwono, po 10 s zamiga 5 razy na żółto, a po 15 s zaświeci (z powrotem) krótko na czerwono.

K 30 RF zresetowano do ustawień podstawowych. Dioda LED na K 30 RF zaświeci najpierw na zielono, zgaśnie na ok. jedną minutę, a potem będzie świecić na żółto przez ok. 30 min.

# 7 Ochrona środowiska i utylizacja

Ochrona środowiska to jedna z podstawowych zasad działalności grupy Bosch.

Jakość produktów, ekonomiczność i ochrona środowiska stanowią dla nas cele równorzędne. Ściśle przestrzegane są ustawy i przepisy dotyczące ochrony środowiska. Aby chronić środowisko, wykorzystujemy najlepsze technologie i materiały, uwzględniając przy tym ich ekonomiczność.

#### Opakowania

Nasza firma uczestniczy w systemach przetwarzania opakowań, działających w poszczególnych krajach, które gwarantują optymalny recykling.

Wszystkie materiały stosowane w opakowaniach są przyjazne dla środowiska i mogą być ponownie przetworzone.

#### Zużyty sprzęt

Stare urządzenia zawierają materiały, które mogą być ponownie wykorzystane.

Moduły można łatwo odłączyć. Tworzywa sztuczne są oznakowane. W ten sposób różne podzespoły można sortować i ponownie wykorzystać lub zutylizować.

#### Zużyty sprzęt elektryczny i elektroniczny

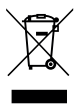

Ten symbol oznacza, że produkt nie może być usunięty wraz z innymi odpadami, lecz należy go oddać do punktu zbiórki odpadów w celu przetworzenia, przejęcia, recyklingu lub utylizacji.

Ten symbol dotyczy krajów z regulacjami prawnymi dotyczącymi odpadów elektronicznych, np. "dyrektywą europejską 2012/19/WE o zużytym sprzęcie elektrycznym i elektronicznym". Takie przepisy wyznaczają warunki ramowe, obowiązujące w zakresie oddawania i recyklingu zużytego sprzętu elektronicznego w poszczególnych krajach.

Ponieważ sprzęt elektroniczny może zawierać substancje niebezpieczne, należy poddawać go recyklingowi w sposób odpowiedzialny, aby dzięki temu zminimalizować ryzyko potencjalnego zagrożenia dla środowiska i zdrowia ludzi. Ponadto recykling odpadów elektronicznych przyczynia się do ochrony zasobów naturalnych.

Więcej informacji na temat przyjaznej dla środowiska utylizacji zużytego sprzętu elektrycznego i elektronicznego można uzyskać w odpowiednich urzędach lokalnych, w zakładzie utylizacji odpadów lub u sprzedawcy, u którego nabyto produkt.

Więcej informacji można znaleźć tutaj: www.weee.bosch-thermotechnology.com/

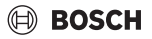

# 8 Informacja o ochronie danych osobowych

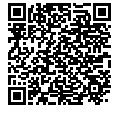

#### My, Robert Bosch Sp. z o.o., ul. Jutrzenki 105, 02-231 Warszawa, Polska, przetwarzamy informacje o wyrobach i

wskazówki montażowe, dane techniczne i dotyczące połączeń, komunikacji, rejestracji

wyrobów i historii klientów, aby zapewnić funkcjonalność wyrobu (art. 6 § 1, ust. 1 b RODO), wywiazać się z naszego obowiązku nadzoru nad wyrobem oraz zagwarantować bezpieczeństwo wyrobu (art. 6 § 1. ust. 1 f RODO), chronić nasze prawa w zwiazku z kwestiami dotyczacymi gwarancii i rejestracji wyrobu (art. 6 § 1, ust. 1 f RODO) oraz analizować sposób dystrybucji naszych wyrobów i móc dostarczać zindywidualizowane informacje oraz przedstawiać odpowiednie oferty dotyczące wyrobów (art. 6 § 1, ust. 1 f RODO). Możemy korzystać z usług zewnetrznych usługodawców i/lub spółek stowarzyszonych Bosch i przesyłać im dane w celu realizacji usług dotyczących sprzedaży i marketingu, zarządzania umowami, obsługi płatności, programowania, hostingu danych i obsługi infolinii. W niektórych przypadkach, ale tylko, jeśli zagwarantowany jest odpowiedni poziom ochrony danych, dane osobowe mogą zostać przesłane odbiorcom spoza Europejskiego Obszaru Gospodarczego. Szczegółowe informacje przesyłamy na życzenie. Z naszym inspektorem ochrony danych można skontaktować sie, piszac na adres: Data Protection Officer. Information Security and Privacy (C/ISP), Robert Bosch GmbH, Postfach 30 02 20, 70442 Stuttgart, NIEMCY.

Mają Państwo prawo wyrazić w dowolnej chwili sprzeciw względem przetwarzania swoich danych osobowych na mocy art. 6 § 1, ust. 1 f RODO w związku z Państwa szczególną sytuacją oraz względem przetwarzania danych bezpośrednio w celach marketingowych. Aby skorzystać z przysługującego prawa, prosimy napisać do nas na adres **DPO@bosch.com**. Dalsze informacje można uzyskać po zeskanowaniu kodu QR

Robert Bosch Sp. z o.o. ul. Jutrzenki 105 02-231 Warszawa

Infolinia Handlowa 801 600 801\* Serwis Bosch Termotechnika 801 300 810\* www.bosch-termotechnika.pl

\* koszt połączenia wg stawek operatora